# <>agesic

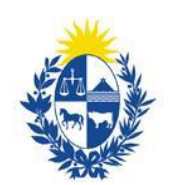

## Uruguay Presidencia

Cómo usar Flourish para crear una gráfica de áreas con los porcentajes de jóvenes que finalizaron secundaria

Abril de 2020

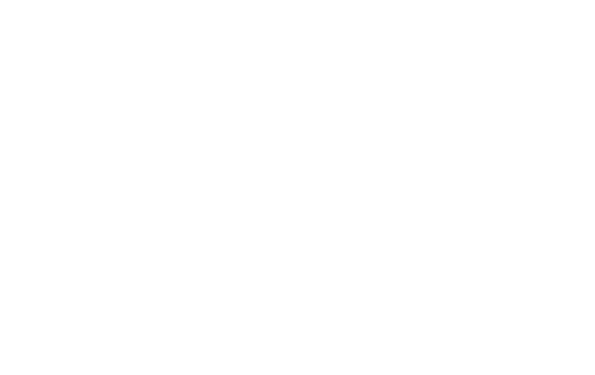

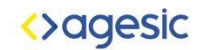

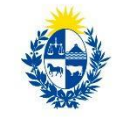

### Introducción

Este instructivo explica el procedimiento para construir una gráfica de áreas utilizando la herramienta Flourish a partir de un conjunto de datos del Catálogo Nacional de Datos Abiertos. Flourish es una herramienta gratuita y públicamente disponible que permite generar visualizaciones que presenten la información de manera reflexiva y amigable. Además de la herramienta Flourish, se utilizó un procesador de planillas electrónicas, en este caso, Google Drive (Excel o LibreOffice también sirven).

#### Pasos

- 1. Descargá los datos en formato .csv desde <u>Catálogo Nacional de Datos</u> y subilos a una cuenta de Google Drive.
- 2. Abrí el archivo que contiene los <u>datos</u> y en la parte superior de la pantalla hacé clic en "Abrir con Hojas de cálculo de Google".

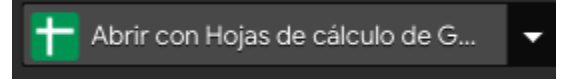

3. Hacé clic en "Editar"->"Buscar y sustituir"

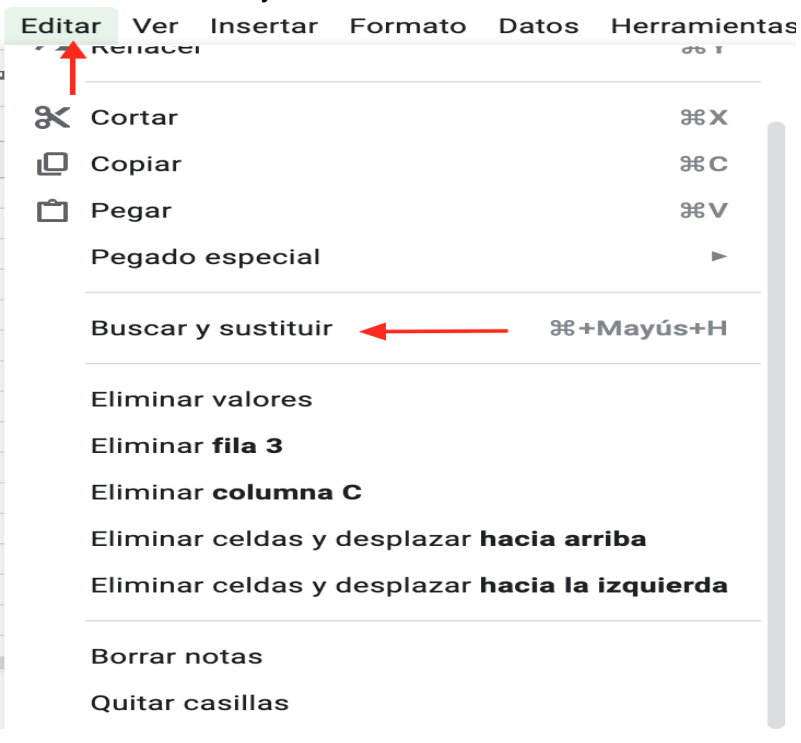

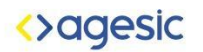

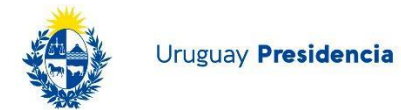

4. En "Buscar" ingresá ".", en "Sustituir ","; luego, hace clic en "Sustituir todos".

| Buscar y      | sustituir ×                                        |
|---------------|----------------------------------------------------|
| Buscar        | . Punto                                            |
| Sustituir por | , Coma                                             |
| Buscar        | Todas las hojas 🔻                                  |
|               | Coincidencia de mayúsculas y minúsculas            |
|               | Coincidencia con el contenido completo de la celda |
|               | Buscar utilizando expresiones regulares Ayuda      |
|               | Buscar también dentro de las fórmulas              |
| Buscar        | Sustituir Sustituir todos Listo                    |

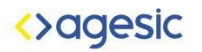

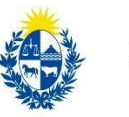

5. Hacé clic en "Datos"->"Tabla dinámica"

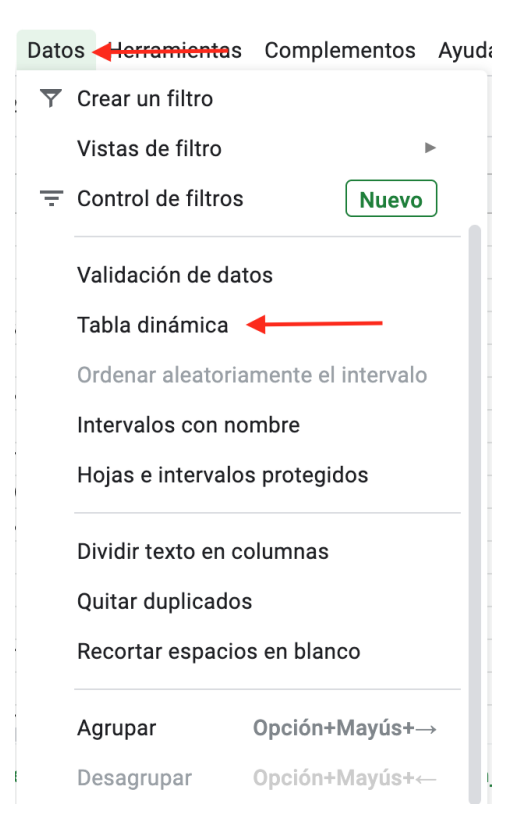

6. Hacé clic en "Nueva Hoja" y luego en "Crear".

| Intervalo de dat       | os                 |               |
|------------------------|--------------------|---------------|
| 7866_porcentaj         | e_de_jovenes_de_18 | 8_y_mas_aos 🞛 |
| nsertar en             |                    |               |
|                        |                    |               |
| Nueva hoja             |                    |               |
| Nueva hoja Hoja actual |                    |               |
| Nueva hoja Hoja actual | •                  |               |
| Nueva hoja Hoja actual | •                  | Ļ             |

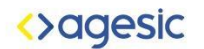

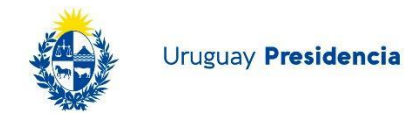

a. Hacé clic en el botón "Añadir" que se encuentra junto a "Filas" sobre la derecha, en el "Editor de tablas dinámicas";; luego, hacé clic en "Año".

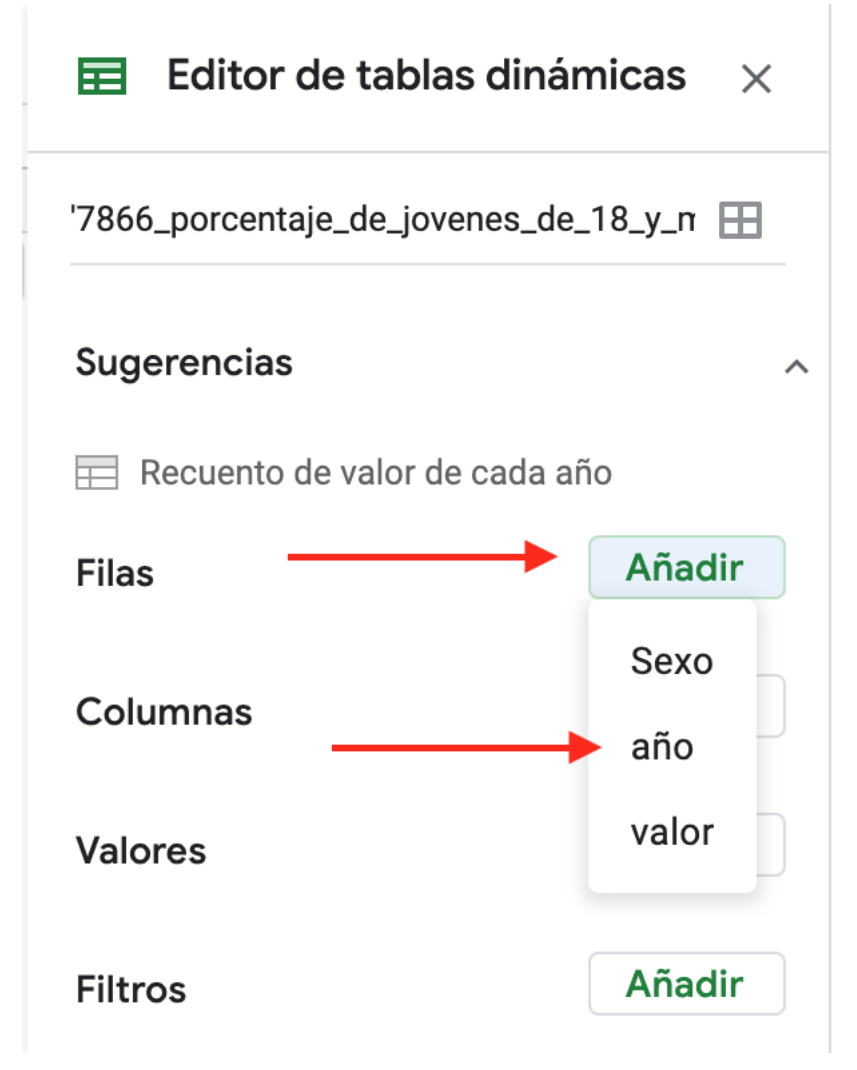

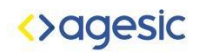

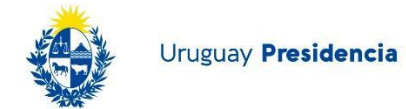

8. Junto a "Columnas", hace clic en el botón "Añadir" y luego en "Sexo".

| Editor de tablas dinámicas |             |  |  |
|----------------------------|-------------|--|--|
| Sugerencias                | ~           |  |  |
| Filas                      | Añadir      |  |  |
| año                        | ×           |  |  |
| Orden                      | Ordenar por |  |  |
| Ascendente 💌               | año 🔻       |  |  |
| ✓ Mostrar totales          |             |  |  |
| Columnas                   | Añadir      |  |  |
|                            | Sexo        |  |  |
| Valores                    | valor       |  |  |
| Filtros                    | Añadir      |  |  |

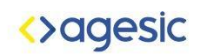

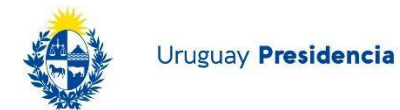

9. Junto a "Valores", hace clic en el botón "Añadir" y luego en "Valor".

| Añadir                    |
|---------------------------|
| Sexo                      |
| año                       |
| valor ┥                   |
| Campo calculado<br>Añadir |
| Añadir                    |
|                           |

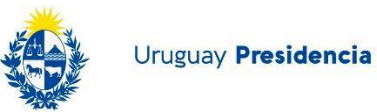

| SUM de valor | Sexo    |         |            |
|--------------|---------|---------|------------|
| año          | Mujeres | Varones | Suma total |
| 2006         | 45,1    | 34,7    | 79,8       |
| 2007         | 43,2    | 31,8    | 75         |
| 2008         | 39,5    | 28,3    | 67,8       |
| 2009         | 39      | 28,7    | 67,7       |
| 2010         | 37,7    | 27,3    | 65         |
| 2011         | 42,8    | 31,9    | 74,7       |
| 2012         | 42,8    | 30,7    | 73,5       |
| 2013         | 41,6    | 30,7    | 72,3       |
| 2014         | 42,7    | 31,4    | 74,1       |
| 2015         | 43,4    | 31,7    | 75,1       |
| 2016         | 44,9    | 32,5    | 77,4       |
| 2017         | 45      | 32,2    | 77,2       |
| Suma total   | 507,7   | 371,9   | 879,6      |

7. Copiar las filas de la tabla 2 a 14 y las columnas de la A hasta la C

8. Crear una nueva hoja y pegar la tabla copiada en la celda A1

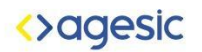

-

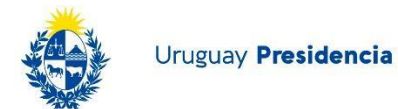

10. Luego, sustituí las "," por ".", como en el Paso 4.

\_

\_ .

| Buscar y      | sustituir ×                                        |
|---------------|----------------------------------------------------|
| Buscar        | , Coma                                             |
| Sustituir por | . Punto                                            |
| Buscar        | Todas las hojas 👻                                  |
|               | Coincidencia de mayúsculas y minúsculas            |
|               | Coincidencia con el contenido completo de la celda |
|               | Buscar utilizando expresiones regulares Ayuda      |
|               | Buscar también dentro de las fórmulas              |
| Buscar        | Sustituir Sustituir todos Listo                    |

11. Exportá el archivo como CSV.

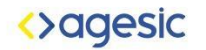

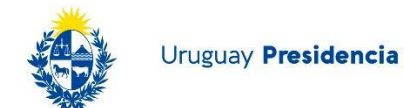

| 5        | Compartir                                          | + 10      | - В <i>І</i> -5- | A 🔶 🖽            | 53 ×   <b>Ξ</b> • <u>4</u> | -  + - 17 - | · |   | ~ |
|----------|----------------------------------------------------|-----------|------------------|------------------|----------------------------|-------------|---|---|---|
| S        |                                                    |           |                  |                  |                            |             |   |   |   |
|          | Nuevo 🕨                                            | E         | F                | G                | н                          | 1           | J | к |   |
| Se       | Abrir Ctrl+O                                       |           |                  |                  |                            |             |   |   |   |
| Va<br>Mi | Importar                                           |           |                  |                  |                            |             |   |   |   |
| Va       | Hacer una conia                                    |           |                  |                  |                            |             |   |   |   |
| Мι       |                                                    |           |                  |                  |                            |             |   |   |   |
| Va       | Descargar                                          | Miorocoff | Event (vlav)     |                  |                            |             |   |   |   |
| MU       | Envier per correc electrópico como orchivo ediunte | WICIOSOII | EXCEL(.XISX)     |                  |                            |             |   |   |   |
| M        | Enviar por correo electronico como archivo adjunto | Formato ( | OpenDocument (   | .ods)            |                            |             |   |   |   |
| Va       | Activar acceso sin conexión                        | Documen   | to PDF (.pdf)    |                  |                            |             |   |   |   |
| Мι       | Historial de versiones                             | Págino w  | ah ( html aamne  | imido)           |                            |             |   |   |   |
| Va       |                                                    | Fagilia w | eb (.nuni, compi | innua)           |                            |             |   |   |   |
| Μι       | Cambiar nombre                                     | Valores s | eparados por co  | mas (.csv, hoja  | actual) 🔫                  | _           |   |   |   |
| Va       |                                                    | Valores s | eparados por tal | ouladores (.tsv, | hoja actual)               |             |   |   |   |
| Mu       | Mover                                              |           |                  |                  |                            |             |   |   |   |
| va       | Añadir acceso directo a Drive                      |           |                  |                  |                            |             |   |   |   |
| Μι       |                                                    |           |                  |                  |                            |             |   |   |   |

12. Creá una cuenta de Flourish <u>aquí</u> e ingresá a ella.

13. Ingresá a los <u>Templates de Flourish</u> y seleccioná "Area chart", lo que te llevará a una pantalla con una gráfica de áreas.

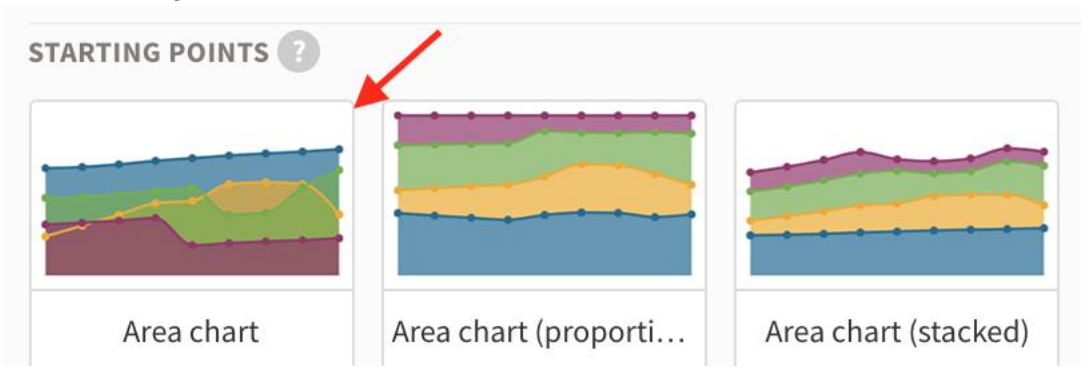

14. Hacé clic en el botón "Data", ubicado arriba de la gráfica; esto te mostrará los datos sobre los cuales Flourish está trabajando.

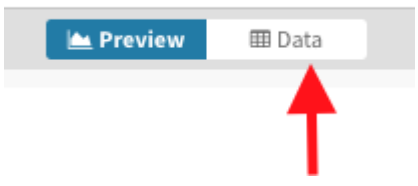

15. Hacé clic en "Upload data file". Aquí, subí el archivo descargado previamente desde Hoja de cálculo de Google - Drive.

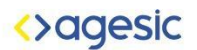

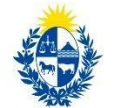

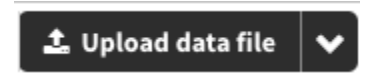

16. Hacé clic en *Import Publicly* (si la cuenta que se utiliza es pública) y, luego, en *Next select the columns.* 

| Overwrite curre  | nt sheet       | 4 - h 4       |
|------------------|----------------|---------------|
| Completely repla | ace the curren | it sneet      |
| Merge your data  | by matching of | on a column   |
| Import publicly  | Goprivate      | Cancel        |
| import publicity | oo private     | cancer        |
| Import publicly  | Go private     | <u>Cancel</u> |
| 9 rows were im   | ported!        |               |
|                  |                |               |
|                  |                |               |

17. Una vez que los datos han sido cargados, aparecerá la siguiente pantalla.

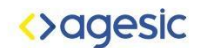

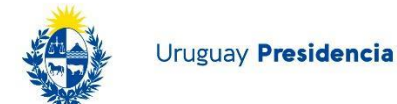

| 1   | Untitled visualisation v<br>by Belen Grajales Publicty visible |         |                        | Create a story                                                                                                    |
|-----|----------------------------------------------------------------|---------|------------------------|----------------------------------------------------------------------------------------------------|
|     |                                                                |         | 🕍 Preview 🗮 Data       |                                                                                                    |
| ata | ~                                                              |         |                        |                                                                                                    |
| ۱ [ |                                                                |         | ᆂ Upload data file 🛛 🗸 | Select columns to visualise                                                                                                    |
| L,  | A                                                              | - B     | C ~ ^                  | Select columns to visualise                                                                                                    |
| L   | año                                                            | Mujeres | Varones                | Data Data                                                                                                    |
|     | 2006                                                           | 45.1    | 34.7                   | bata                                                                                                    |
|     | 2007                                                           | 43.2    | 31.8                   | A column of names or times                                                                                                    |
|     | 2008                                                           | 39.5    | 28.3                   |                                                                                                    |
|     | 2009                                                           | 39      | 28.7                   | One or more columns of numbers                                                                                                    |
|     | 2010                                                           | 37.7    | 27.3                   | Charts grid                                                                                                    |
|     | 2011                                                           | 42.8    | 31.9                   | If specified and "Grid of charts" view is<br>on, creates a separate mini chart for                                                                                                    |
| 8   | 2012                                                           | 42.8    | 30.7                   | Parcentaje de júvenes que linalizaron secundaria según sexo (2009-2017)                                                                                                    |
| ,   | 2013                                                           | 41.6    | 30.7                   | 5. Sighters prime waters is a multiple of Provingia 45 (waters to 45) mitseline as finalized as a multiple as the second of the second of t |
| 0   | 2014                                                           | 42.7    | 31.4                   |                                                                                                    |
| 1   | 2015                                                           | 43.4    | 31.7                   |                                                                                                    |
| 2   | 2016                                                           | 44.9    | 32.5                   |                                                                                                    |
|     |                                                                |         | ···· ·                 |                                                                                                    |

18. En el sector derecho, en el cuadro marcado en rojo, ingresá los siguientes valores:

- a. Labels/time A:
   Esto indicará los nombres de las barras.
- b. Values B-ZZ:

Esto marca dónde se encuentran los valores a graficar, en este caso, las emisiones por año.

- c. Chart grids **vacío**:
- d. Info for custom popups vacío:

19. Hacé clic en "Preview", el botón que se encuentra junto a "Data" (Paso 15), el cual mostrará la gráfica creada con los nuevos datos.

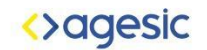

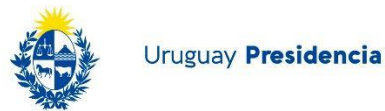

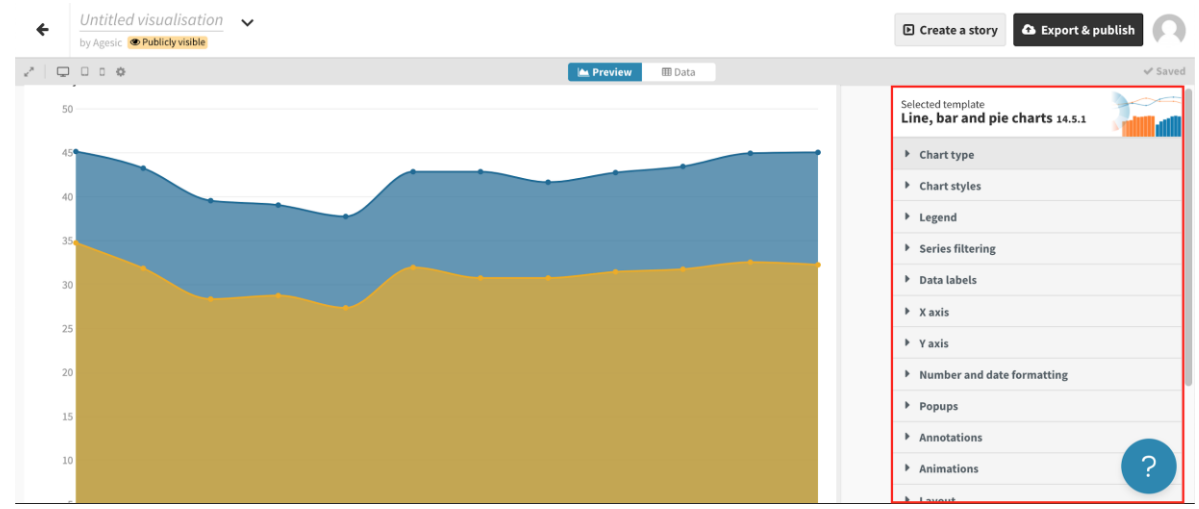

Sobre la derecha se muestran las opciones de personalización.

20. Para agregar título, subtítulo y texto, dirigite a la viñeta "Header"; en "Title", "Subtitle" y "Text", completá los campos. Si querés cambiar los estilos de alguno de estos textos, hace clic en el botón "styling", que brindará opciones de personalización para cada uno.

| Header    |         |
|-----------|---------|
| Alignment |         |
| TITLE     | Styling |
| SUBTITLE  | Styling |
| TEXT      | Styling |
| BORDER    | ?       |

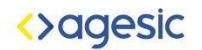

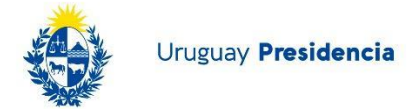

21. Para aclarar las unidades del eje vertical, hace clic sobre la viñeta "Y axis" y, luego, en "Y label", incluí el texto de referencia.

| X axis                           |               |                                        |
|----------------------------------|---------------|----------------------------------------|
| ▼ Y axis                         |               |                                        |
| Y label                          |               | Text size                              |
| Width I Y min                    | Ymax          | Texto de<br>referencia<br>eje vertical |
| Ticks                            | Gridlines     | None                                   |
| Dashes C Lines 0 Labels above li | Labels<br>nes | Text size                              |
| тіскs то show<br>Mode            |               | ?                                      |

22. Para aclarar las unidades del eje horizontal, hacé clic sobre la viñeta "X axis" y luego en "X label" aclará el texto de referencia

23. Para agregar las referencias, hacé clic sobre la viñeta "Footer"; luego, completá los campos como lo sugiere la imagen:

A) Source name: Nombre de la fuente de datos o texto que sustituye al enlace.

- e. B) Source URL: Enlace de la fuente.
- f. C) Source lable: Texto que precede las fuentes

En caso de que haya múltiples fuente, hace clic en el botón "Multiple sources".

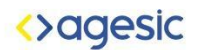

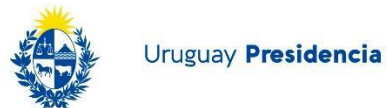

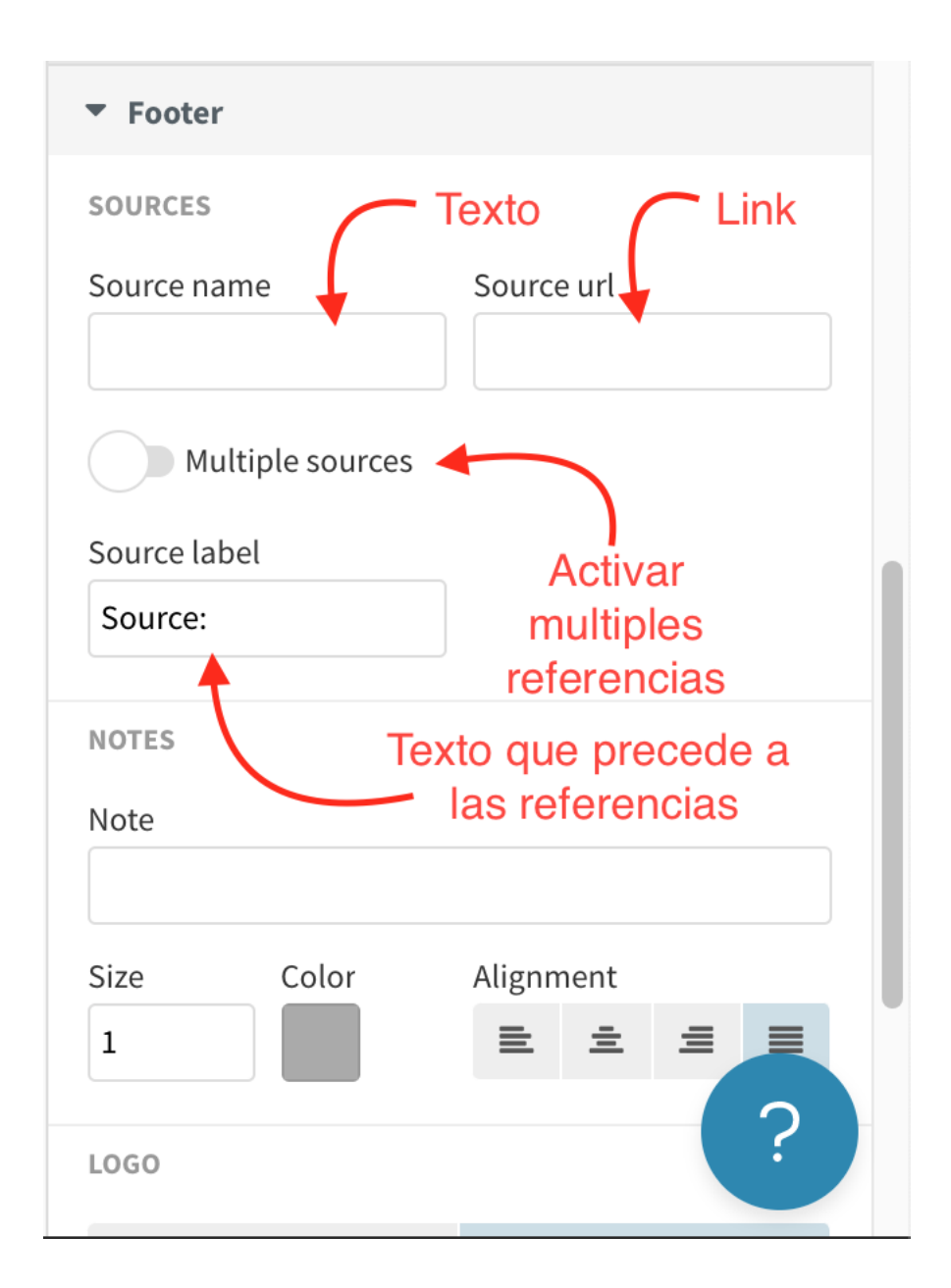

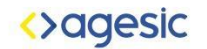

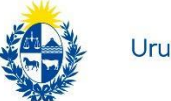

#### Para finalizar, se exportará y publicará el gráfico creado.

24. Hacé clic en "Export & Publish"; se abrirá un recuadro donde se debe hacer clic en "Publish to share & embed" y, por último, en "Publish.

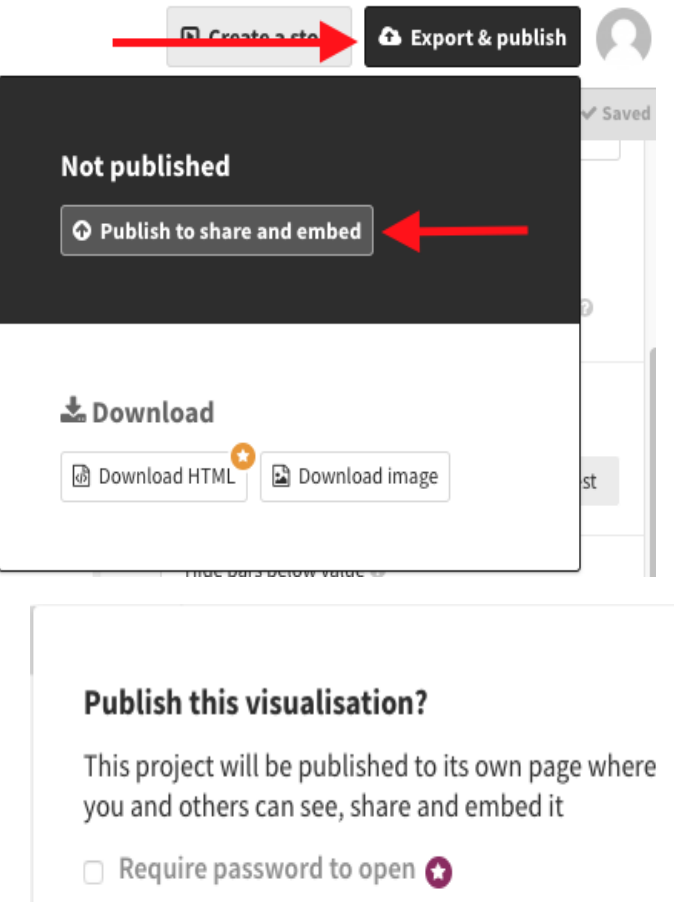

| 🗆 Requir | e password to open 😥 |   |
|----------|----------------------|---|
| Cancel   | Publish              | _ |
|          |                      |   |

¡La gráfica está pronta!

El enlace de la siguiente imagen lleva a una página donde se presenta la gráfica y, sobre la esquina superior derecha, aparecen las opciones para compartirla o embeberla en una página web.

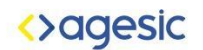

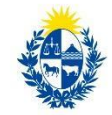

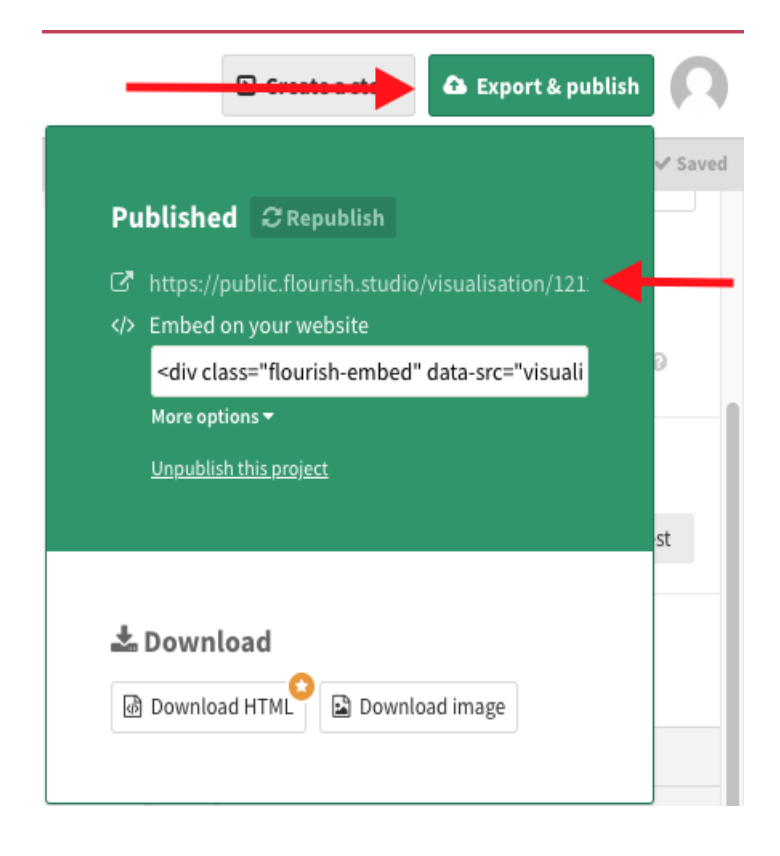

Visualización completa en Flourish